## Network Activity Notification (for XP)

Windows XP can place an icon in the system tray that will indicate activity over your connection to your LAN and/or Internet Service.

Open your control panel and click on the Network Connections icon. You should see a window similar to:

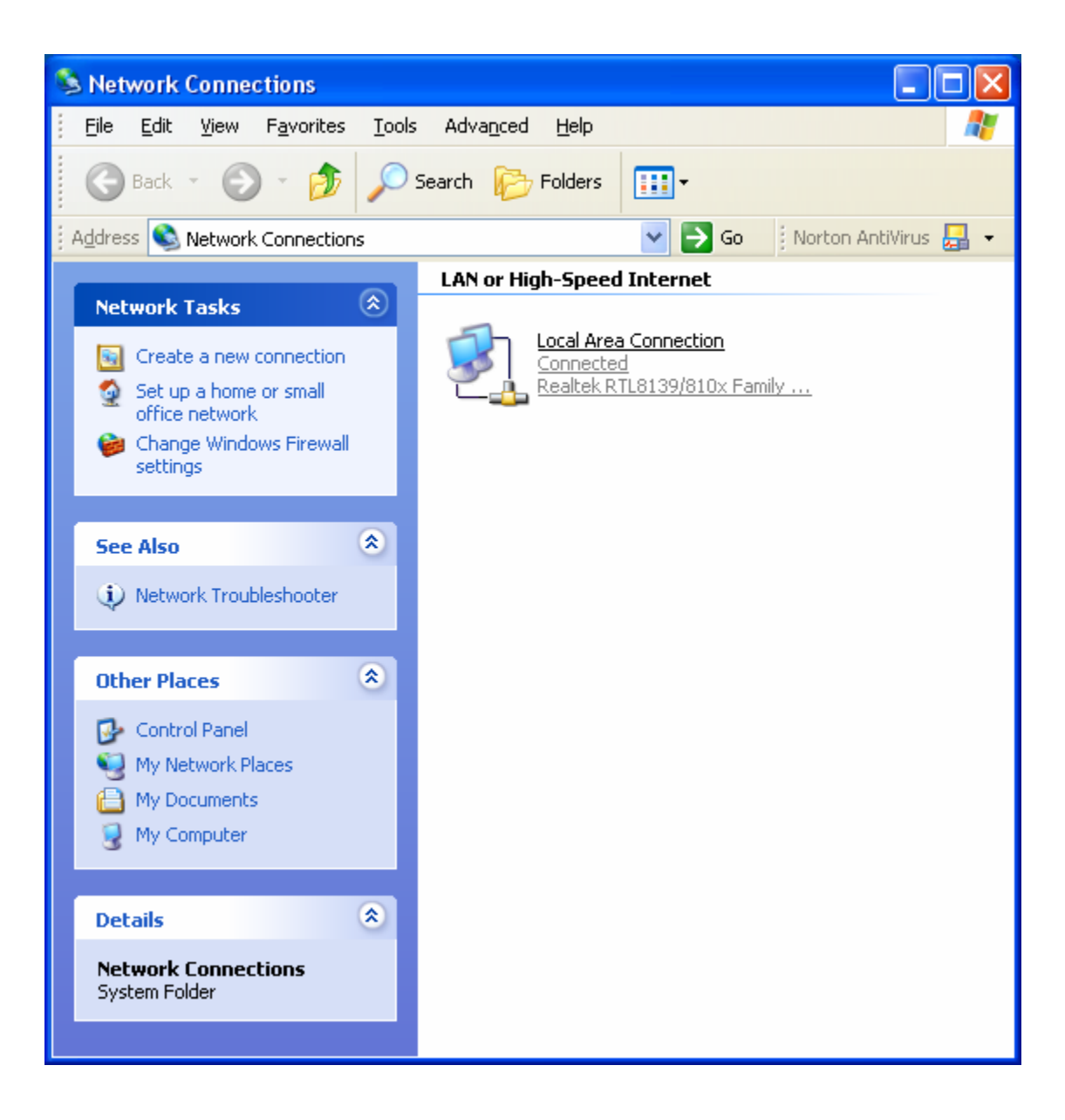

1 of 3

## Network Activity Notification (for XP)

Right click on the icon for your connection and select Properties. You should see:

| 🕹 Local Area Connection Properties 🛛 🔹 💽                                                                                                    |  |  |  |
|----------------------------------------------------------------------------------------------------|--|--|--|
| General Authentication Advanced                                                                                                    |  |  |  |
| Connect using:                                                                                                    |  |  |  |
| Bealtek RTL8139/810x Family Fast                                                                                                    |  |  |  |
| This connection uses the following items:                                                                                                    |  |  |  |
| <ul> <li>Client for Microsoft Networks</li> <li>Client for Microsoft Networks</li> <li>Quite Printer Sharing for Microsoft Networks</li> <li>Quite Quite Scheduler</li> <li>Thternet Protocol (TCP/IP)</li> </ul> |  |  |  |
| Install       Uninstall       Properties         Description       Allows your computer to access resources on a Microsoft network.                                                                               |  |  |  |
| <ul> <li>✓ Show icon in notification area when connected</li> <li>✓ Notify me when this connection has limited or no connectivity</li> </ul>                                                                      |  |  |  |
| OK Cancel                                                                                                    |  |  |  |

Make sure the check boxes in the bottom of the window are checked. Click on OK. You are done.

You can click on the 2 computer icon in the system tray and it will show you your connection traffic in a window similar to:

2 of 3

## Network Activity Notification (for XP)

| 🕹 Local Area Connecti          | on Status | ? 🛛           |
|--------------------------------|-----------|---------------|
| General Support                |           |               |
| Connection                     |           |               |
| Status:                        |           | Connected     |
| Duration:                      |           | 00:05:36      |
| Speed:                         |           | 100.0 Mbps    |
| Activity                       | nt —      | Received      |
| Packets:                       | 177       | 12            |
| <u>Properties</u> <u>D</u> isa | ble       |               |
|                                |           | <u>C</u> lose |

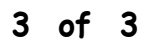